## 海南医学院基于长江雨课堂开展线上自主学习实操

## 专题培训会

各二级学院:

为进一步推动海南医学院教育质量提升、教育数字化转型,学生线上自主学习,学校邀请长江雨 课堂资深培训师为我校全校教师开展"线上自主学习教学资源建设"专题培训,现就两次培训活动有 关事项安排如下:

## 一、培训活动安排

| 序 | 培训时间        | 培训主题及           | 培训内容                           | 培训人         |
|---|-------------|-----------------|--------------------------------|-------------|
| 号 |             | 地点              |                                |             |
|   | 3月6日上午      | 长江雨课堂           |                                |             |
| 1 | 星期三         | 线上自主学           |                                |             |
|   | 09:30-10:30 | 习平台实操           | 1、线下课堂开启长江雨课堂授课后,如何一键生         |             |
|   | 3月6日下午      | 培训              | 成线上教学资源开启线上自主学习;               | 陈慧雨课堂资深     |
| 2 | 星期三         | 地点:教务处<br>示范教室  | 2、长江雨课堂线上自主学习平台:视频、课件等         | 培训讲师        |
|   | 15:00-16:00 |                 | 教学资源如何上传;                      | 自 2019 年起从事 |
| 3 | 3月5日上午      | 一附院临床<br>技能实验教  | 3、建设好的线上教学资源如何发送给学生学习自         | 在线教育行业,负责海  |
|   | 星期二         |                 | 主学习;                           | 南地区教学服务工作。  |
|   | 10:30-11:30 | 学中心4楼           | 4、何开展考试;                       | 在信息化教学建设、智  |
| 4 | 3月7日下午      | 附属海南医院信息楼二      | 5、如何下载查看学生学习数据。                | 慧教学工具应用实践   |
|   | 星期四         |                 | 6、长江雨课堂 AI 出题介绍                | 等方面有丰富的培训   |
|   | 15:00-17:30 | 楼娱乐厅            |                                | 教学经验。       |
| 5 | 3月7日上午      | 第二附属医<br>院2号楼5楼 | 备注:参加培训的老师可以自带笔记本电脑边<br>培训边操作。 |             |
|   |             |                 |                                |             |
|   | 10:00-11:30 | 第三会议室           |                                |             |

PC 端线上观看的方式可参考附件一。

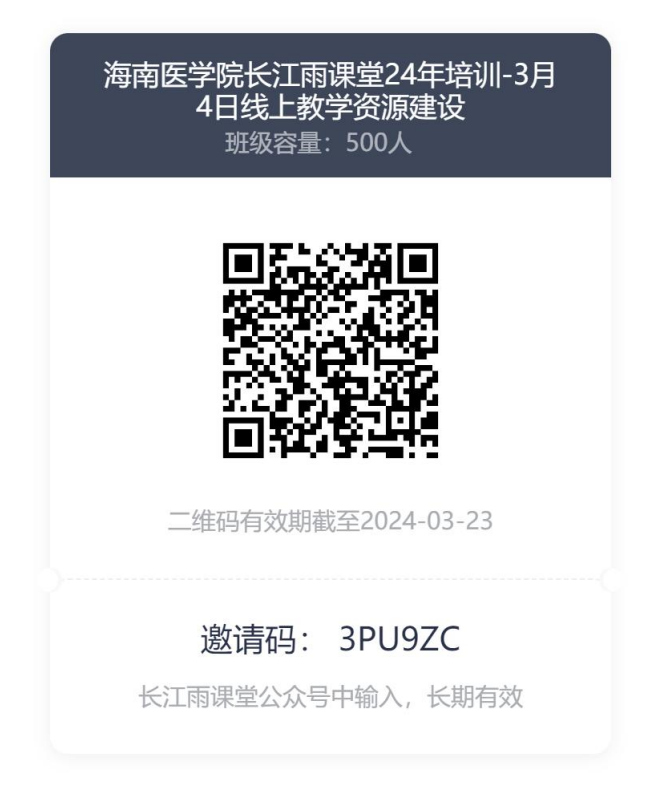

首次使用长江雨课堂的老师请按以下步骤完成身份的绑定。

1. 微信搜索并关注"长江雨课堂"的微信公众号(关注的是长江雨课堂公众号,不是小程序);

 点击【长江雨课堂公众号】的底部【更多】-【身份绑定】选择【海南医学院】进入绑定页面; -【账号为学校统一编制的工号/学号】-【密码为 hainmc0898+学号/工号,】-【海南医学院】完 成绑定。附属医院的老师请使用学校教务处统一编制的工号进行身份绑定( hainmc0898+学号/ 工号,例:hainmc0898123456 注:加号不保留)身份绑定操作只需进行一次,绑定后您所教授课 程的班级信息会同步在长江雨课堂显示。

如下图指示。(以上步骤均在手机上完成即可,如需通过电脑观看线上培训可参考附件1,错过 直播的老师在直播结束后可以观看回放)

## 四、相关工作要求及事项说明

(一)请各学院务必高度重视本次培训活动,务必要求在本学院承担课程教学任务的教师(含兼 课教师)全员参加培训。

(二)教务处将对本次培训活动进行考勤管理并及时对各学院教师参加培训的情况进行校内通报。

2024年3月1日

-2-

附件1

电脑端登录长江雨课堂观看线上培训方式

1: 打开网址雨课堂网页版-登录 (yuketang.cn), 当前服务器选择长江雨课堂;

2: 按箭头指引,选择我听的课程一栏下面,找到该课程即可电脑观看线上培训。

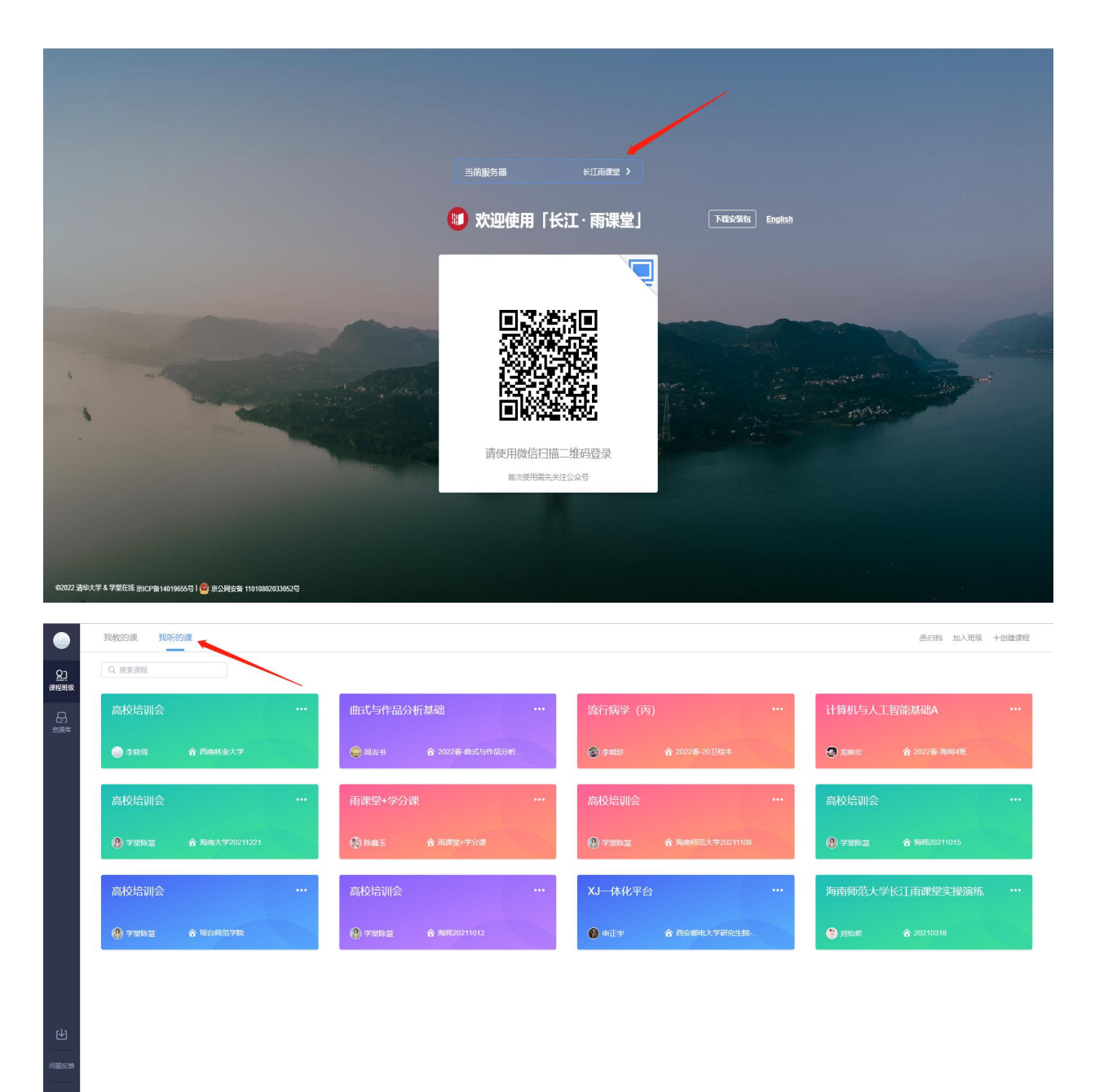